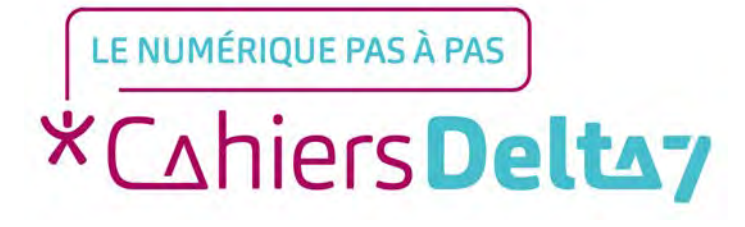

# Comment consulter les horaires des transports RATP ?

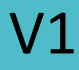

### **INFORMATION**

Droits de reproduction et de diffusion réservés à Delta 7

Droits de reproduction et de diffusions réservés à Delta 7. Usage strictement personnel.

Par l'accès au site et aux applications mobiles, Delta 7 consent à l'utilisateur qui l'accepte une licence d'utilisation dans les conditions suivantes.

La licence confère à l'utilisateur un droit d'usage privé, non collectif et non exclusif, sur le contenu du site. Elle comprend le droit de reproduire pour stockage aux fins de représentation sur écran monoposte et de reproduction en un seul exemplaire pour copie de sauvegarde ou tirage sur papier. Toute mise en réseau, toute rediffusion sous quelque forme que ce soit, totale ou partielle, est interdite.

Ce droit est personnel.

Il est réservé à l'usage exclusif du licencié.

Il n'est transmissible en aucune manière.

Tout autre usage est soumis à autorisation préalable et expresse.

La violation de ces dispositions impératives soumet le contrevenant, et toutes personnes responsables, aux sanctions pénales et civiles prévues par la loi.

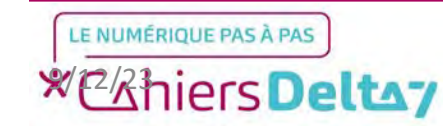

# **Bonjour RATP**

Bonjour RATP est la principale application de mobilité en Île-de-France.

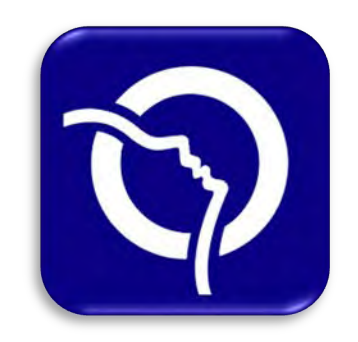

Pour télécharger l'application sur Apple (App Store) 💑 ou Android (Play Store) , veuillez vous référer au guide sur le « téléchargement d'une application ».

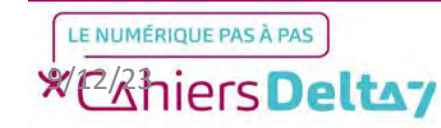

### Présentation de l'écran d'accueil

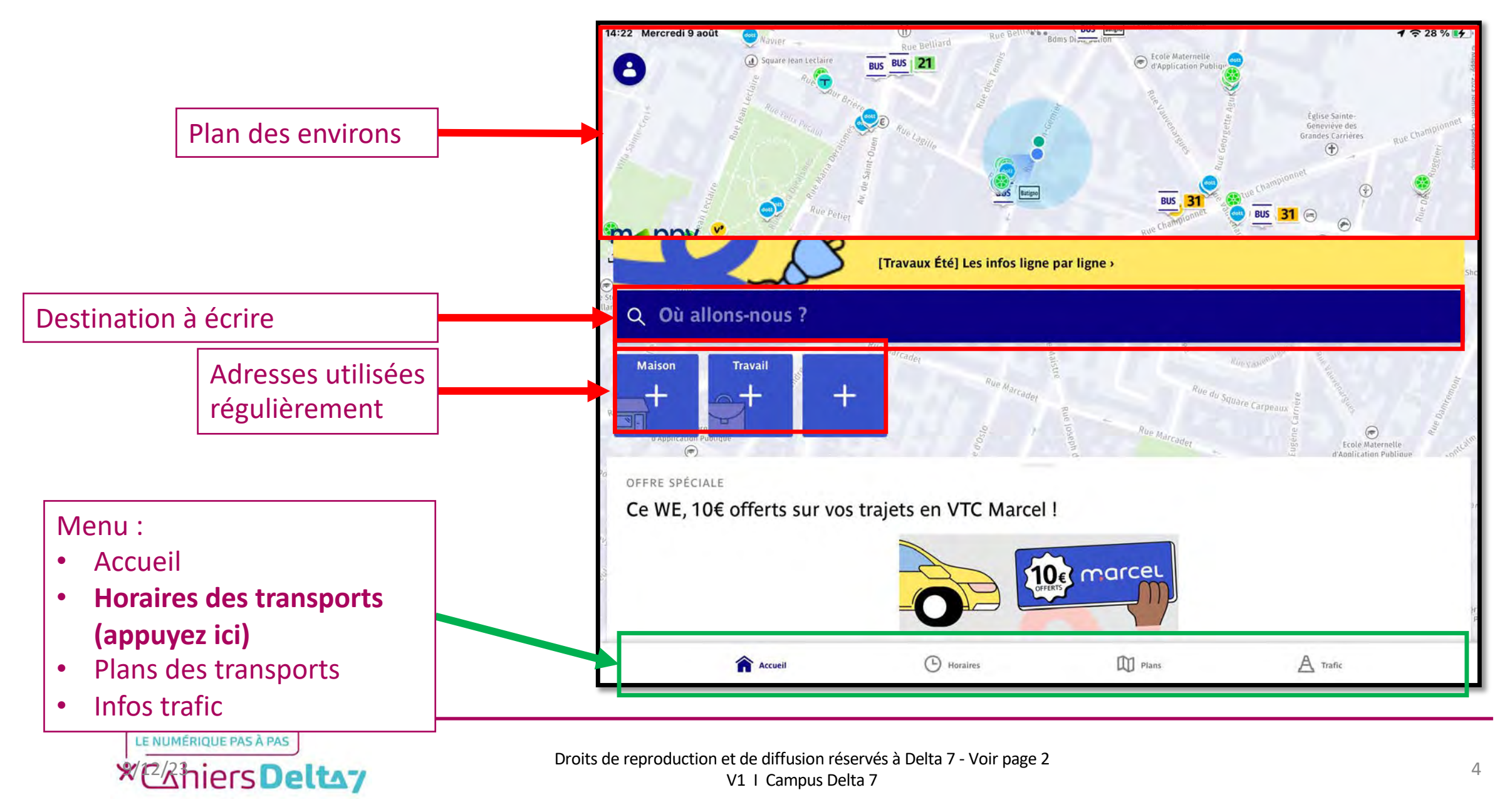

### **Présentation de l'écran Horaires**

La section « Horaires » de l'application, comme son nom l'indique, permet d'afficher les horaires d'arrivées de chaque transport en commun de la RATP. Voici une brève présentation de l'écran principale.

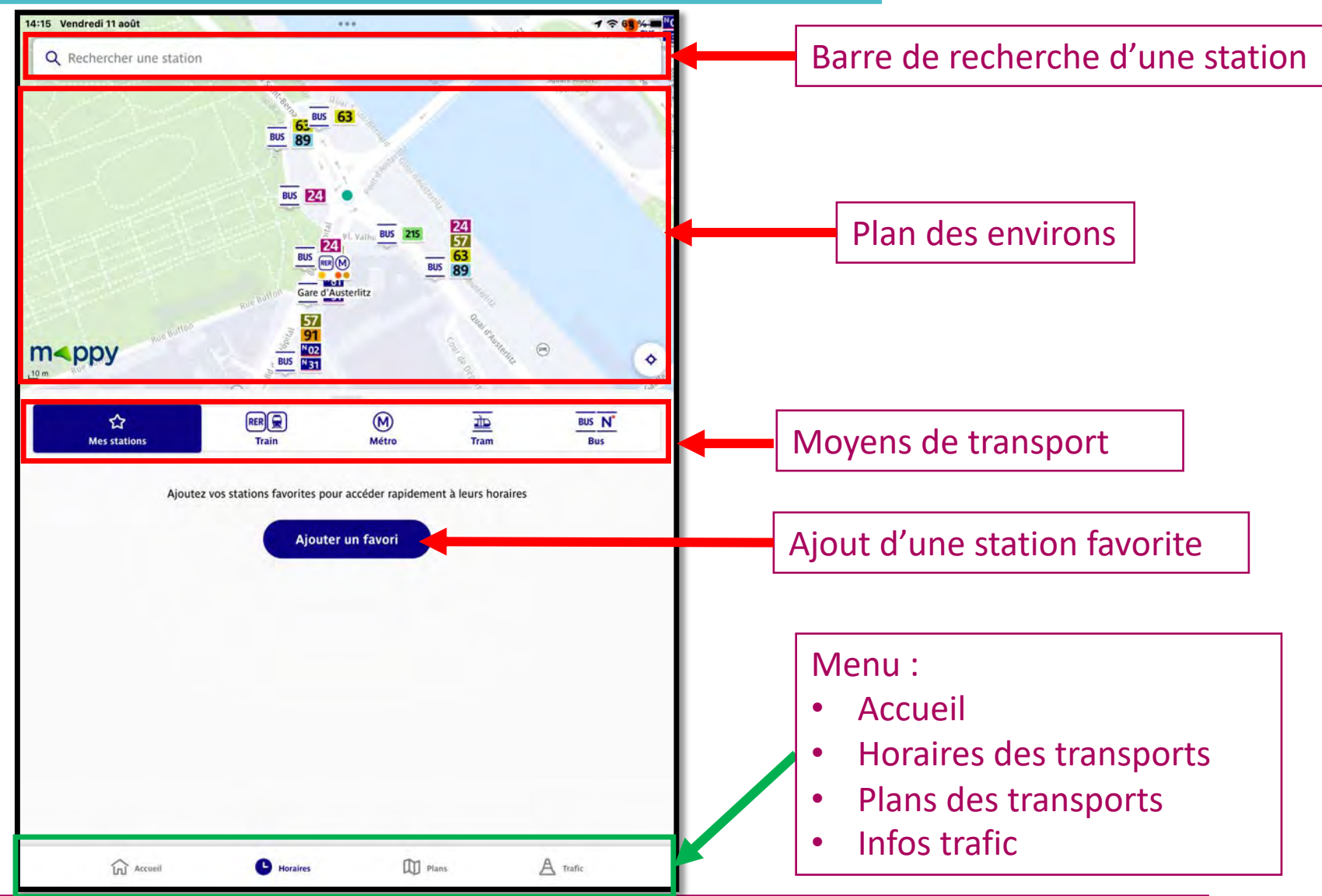

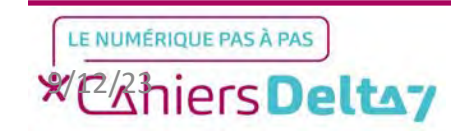

Pour voir le plan sur le reste de l'écran, il faut faire glisser la zone blanche vers le bas de l'écran, en appuyant sur la barre grise présente audessus des moyens de transports.

Une fois familiarisé avec l'écran, nous commencerons en appuyant sur « Métro » dans les moyens de transport.

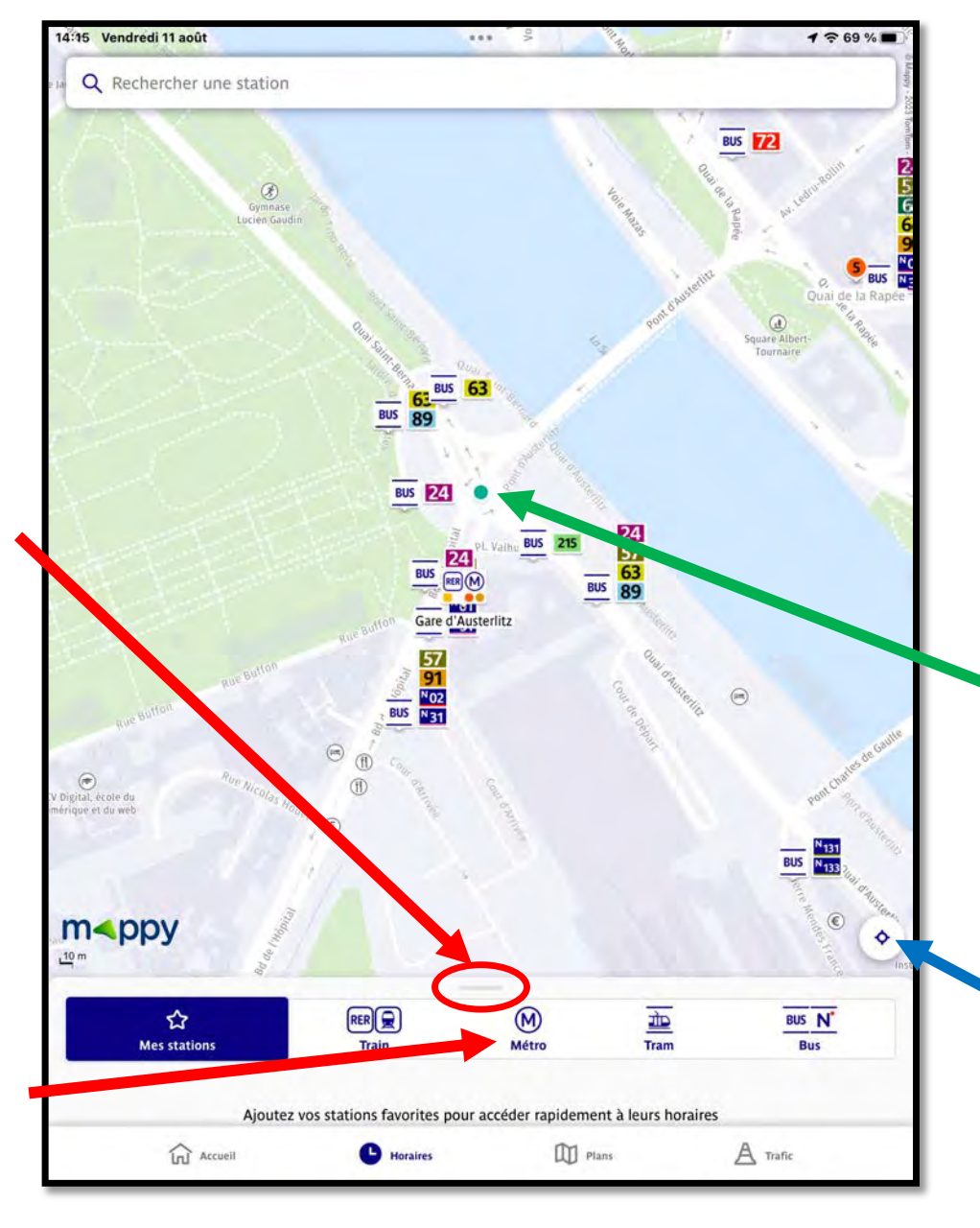

La carte étant affichée, un point indique votre localisation et va déterminer les stations de métro, de bus et de trams les plus proches. Il peut avoir deux couleurs :

- Vert : Un emplacement choisi par l'utilisateur, en appuyant sur un point de départ sur la carte.
- Bleu : L'emplacement géolocalisé de l'utilisateur. Pour le
  retrouver, appuyer sur le petit bouton blanc en

bas à droite.

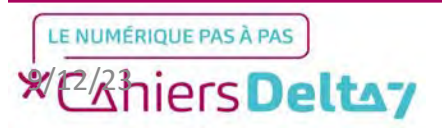

# Horaires du métro

Les horaires des métros les plus proches s'affichent sur l'écran, avec des estimations de minute selon le métro et le terminus dédié.

Pour voir le détail précis des temps d'attente d'une station de métro, il faudra appuyer dessus et selon la direction.

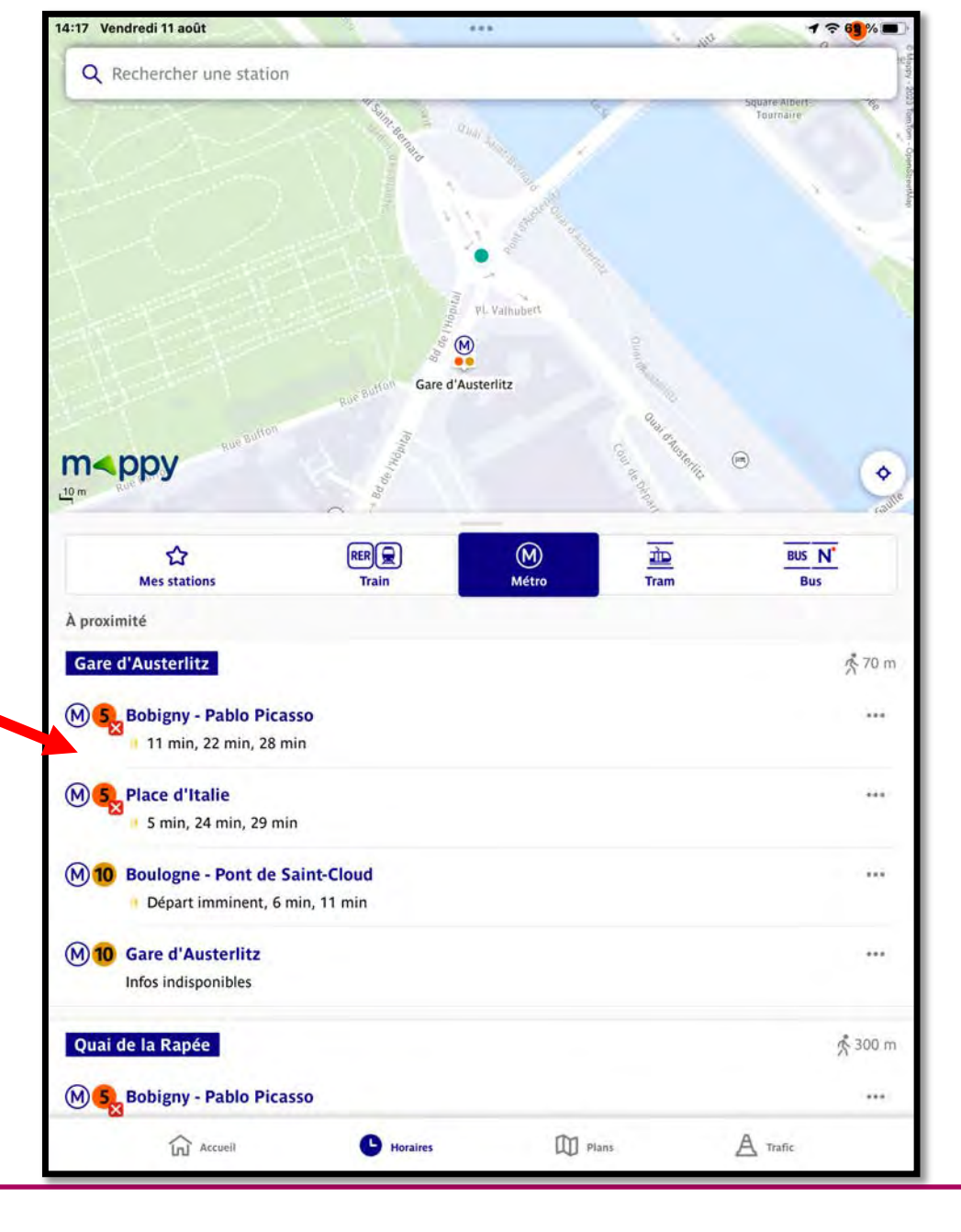

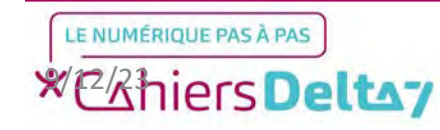

Droits de reproduction et de diffusion réservés à Delta 7 - Voir page 2 V1 I Campus Delta 7

#### Dans cet exemple, nous avons choisi la station de métro Gare d'Austerlitz, direction Bobigny – Pablo Picasso.

Vous pouvez voir en bas de l'écran les temps d'attente pour chaque métro, ainsi que des horaires indicatifs au-delà du 4<sup>ème</sup> métro et d'éventuels problèmes de trafic.

Pour revenir à l'écran principal, appuyez sur Horaires en bas de l'écran.

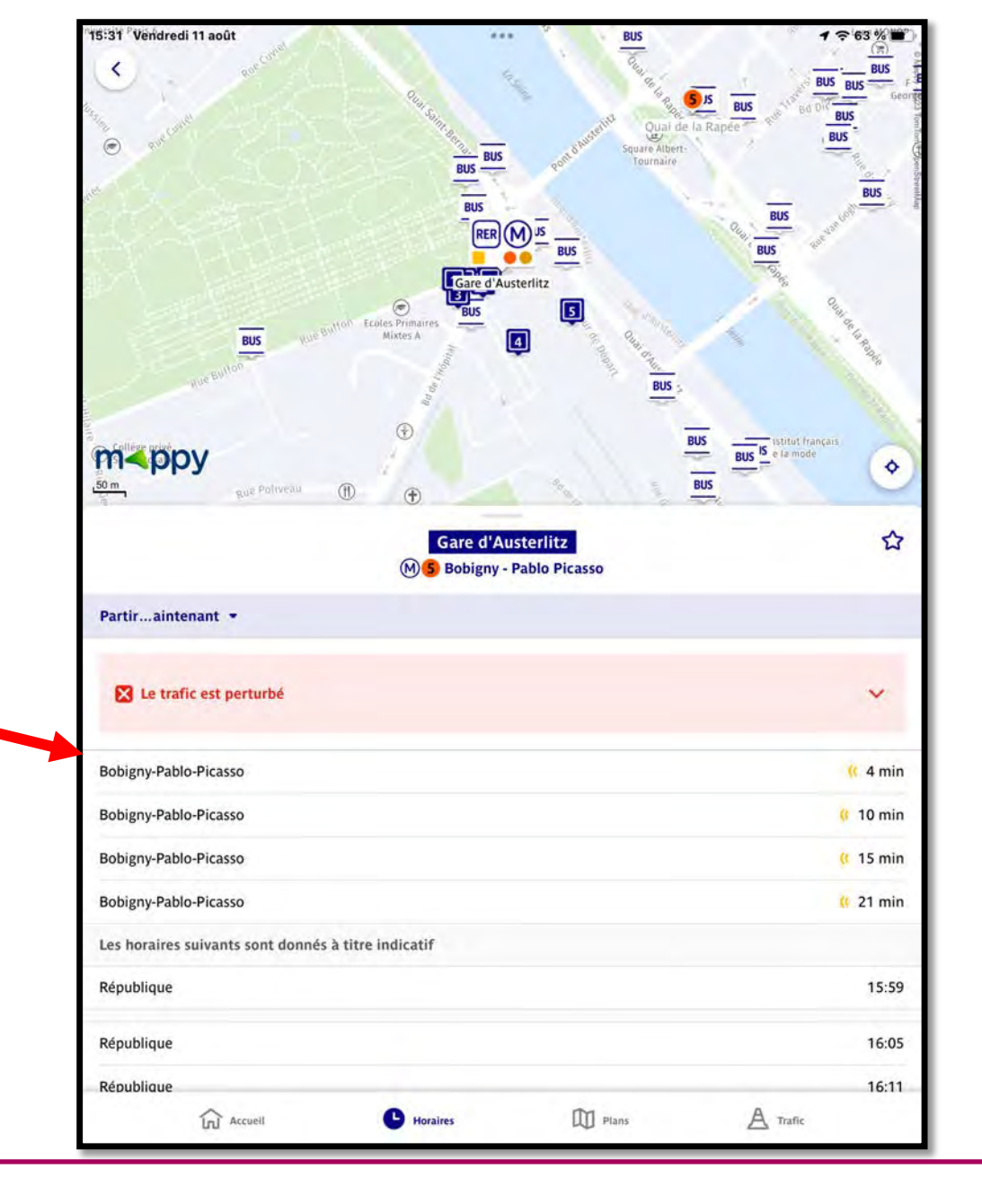

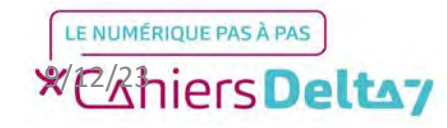

## Horaires du bus

Nous passerons ensuite aux bus en appuyant sur « Bus » dans les moyens de transport.

Les horaires des bus les plus proches s'affichent sur l'écran, avec des estimations de minute selon le bus et le terminus dédié.

Pour voir le détail précis, il faudra appuyer sur la station comme pour le métro.

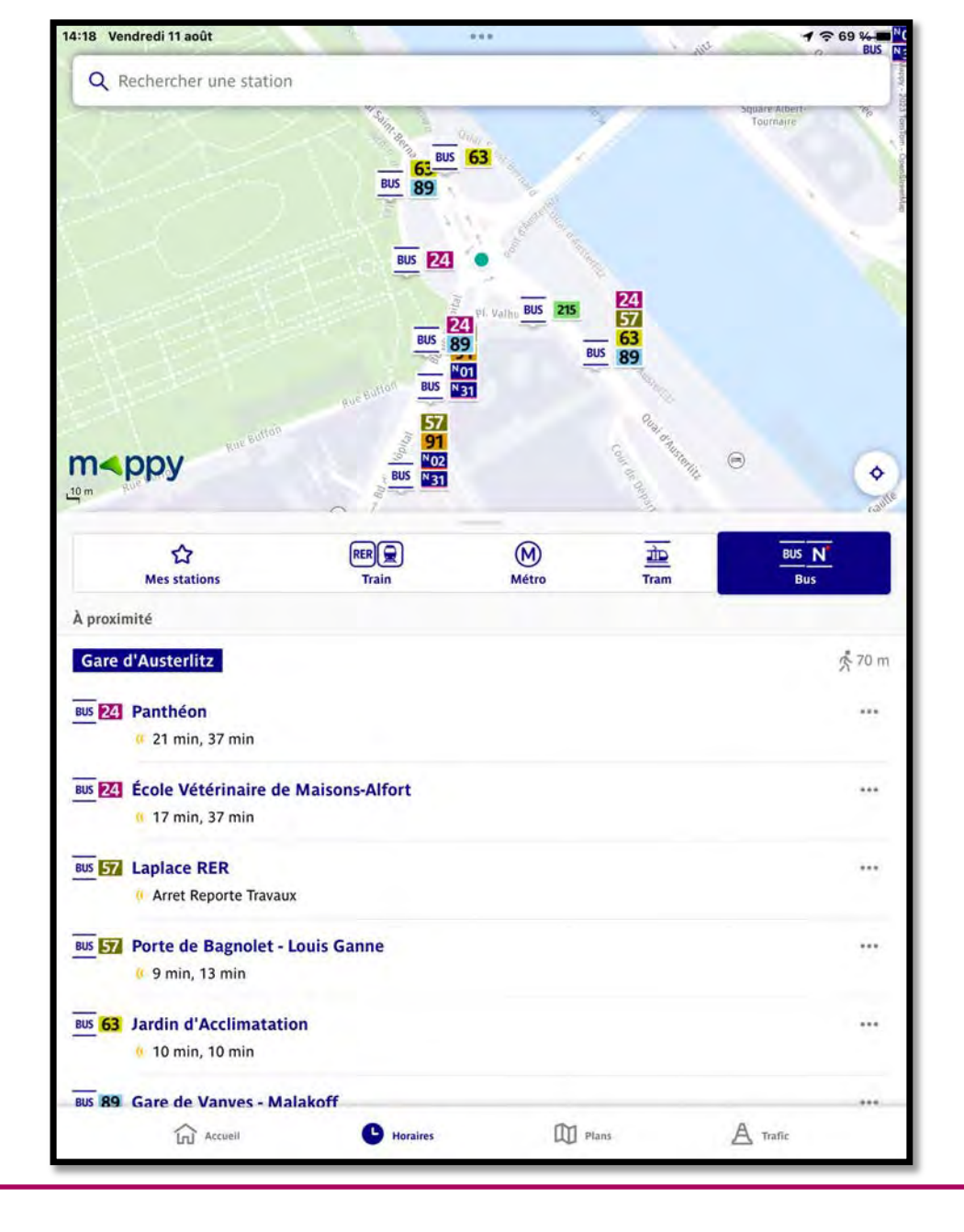

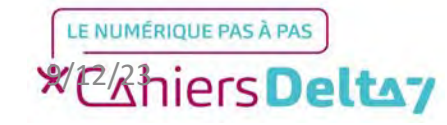

### Sélection d'une station de bus

Il est également possible de choisir directement une station sur la carte, en appuyant dessus.

Dans cet exemple, la station de bus Gare d'Austerlitz – Cour Seine a été choisie. Comme mentionné précédemment, appuyer sur le numéro du bus vous donnera le détail précis des temps d'attente.

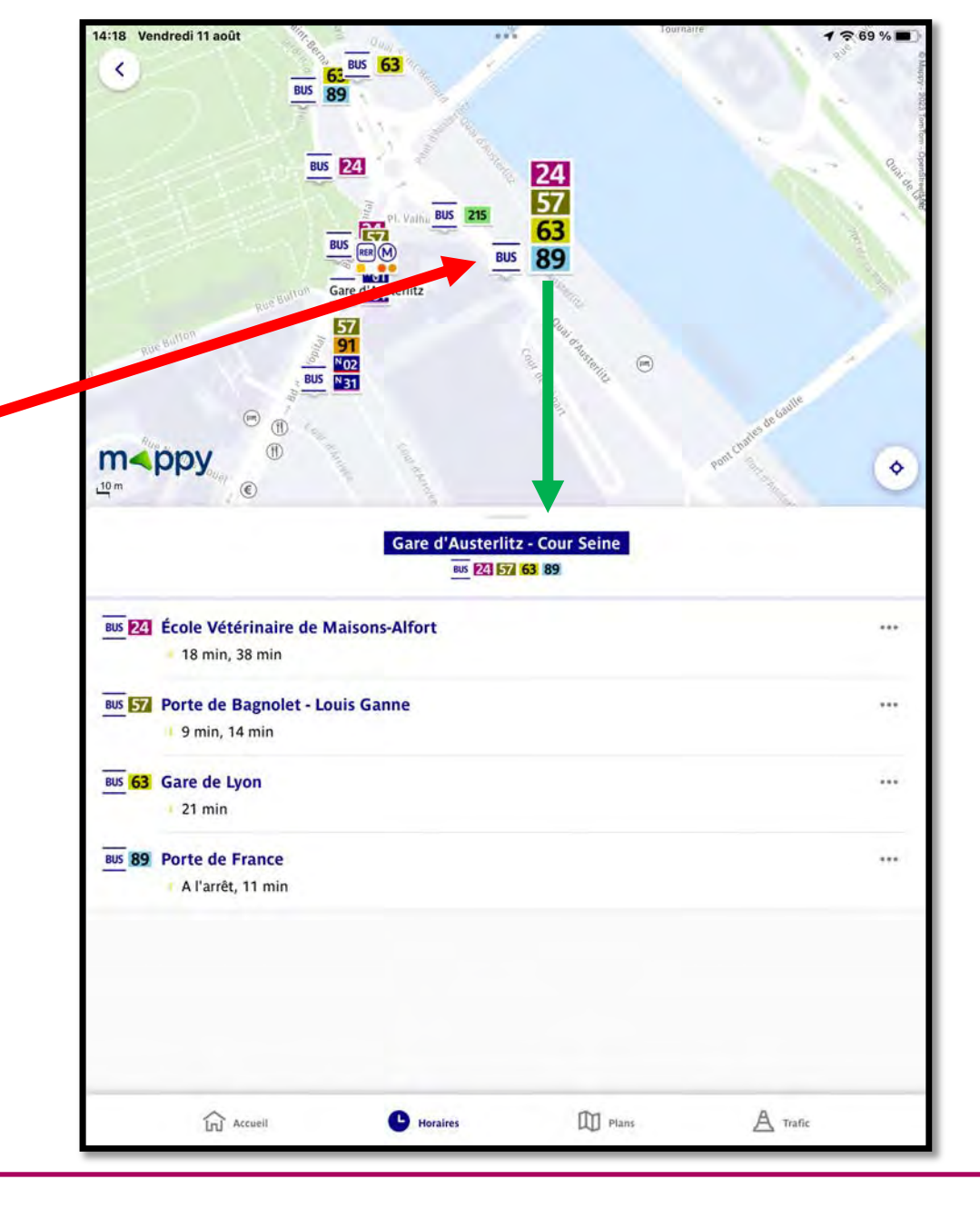

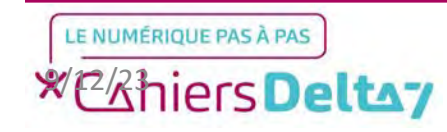

Droits de reproduction et de diffusion réservés à Delta 7 - Voir page 2 V1 I Campus Delta 7

### Sélection d'une station de métro

Autre exemple avec une station de métro. En appuyant dessus, nous pouvons voir les différents métros et RER qui y circulent, et connaitre le détail des temps d'attente en appuyant dessus.

Pour la prochaine étape, nous allons revenir sur l'écran principal des horaires en appuyant sur Horaires en bas de l'écran, puis appuyer sur la barre de recherche en haut de l'écran.

**Q** Rechercher une station

\*Chiers Deltay

LE NUMÉRIQUE PAS À PAS

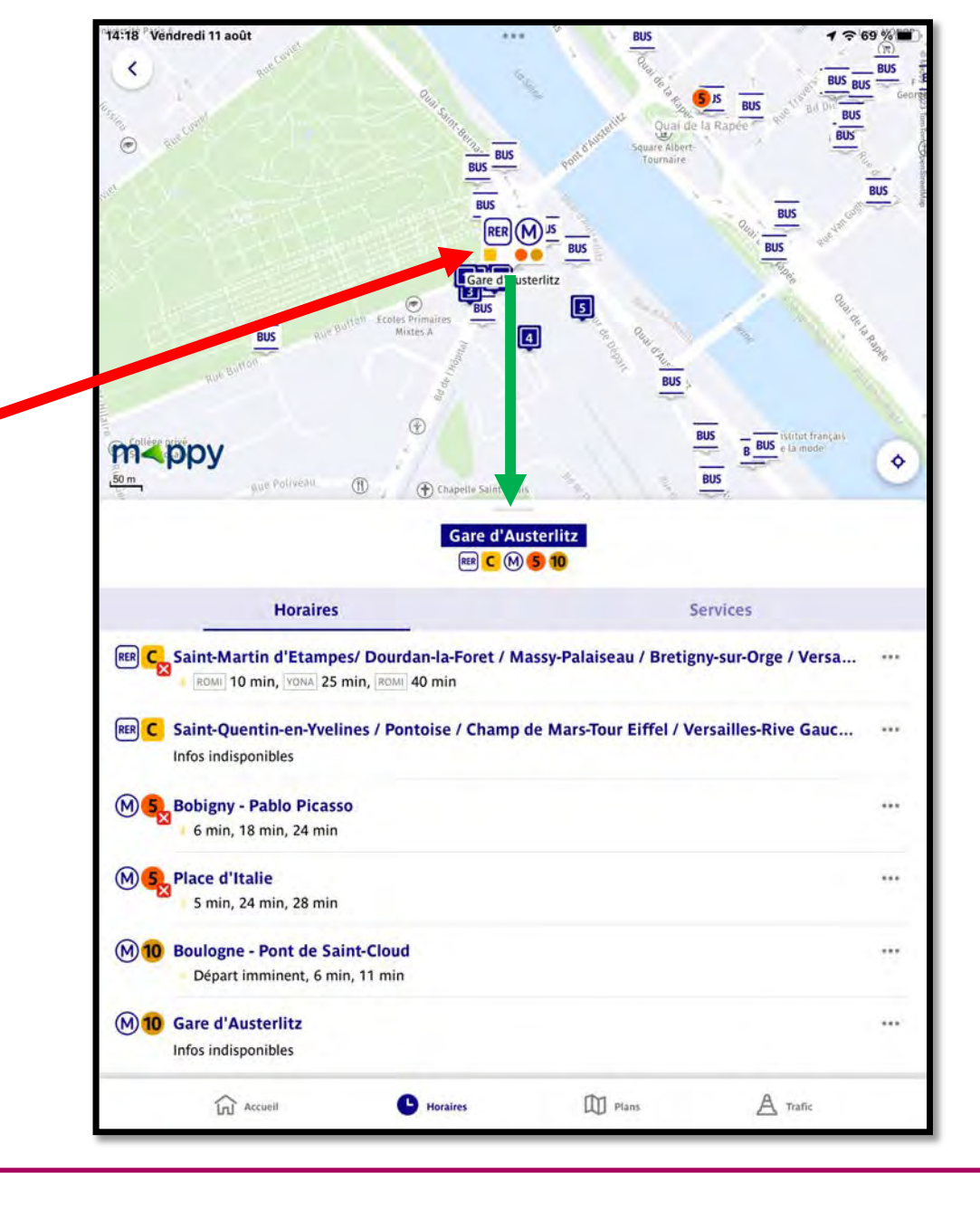

### Recherche d'une station

Un nouvel écran remplace la carte et un clavier s'affichera comme l'image ci-contre, pour nous permettre d'écrire le nom de la station. Veuillez écrire la station de votre choix.

**Conseil : L'historique des** recherches précédentes s'affiche en dessous.

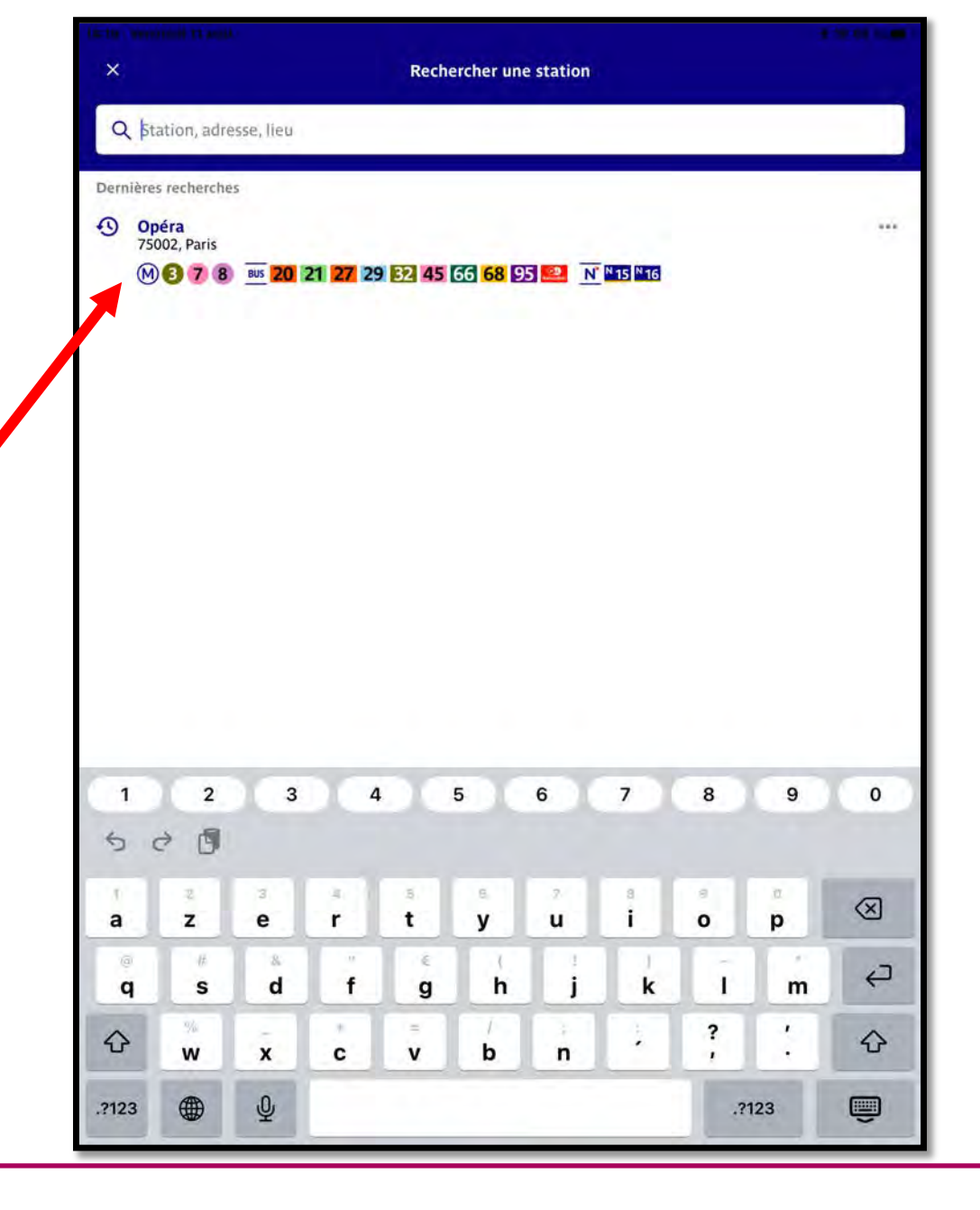

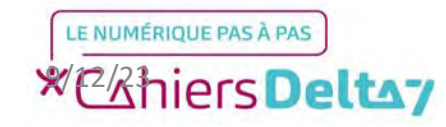

Droits de reproduction et de diffusion réservés à Delta 7 - Voir page 2 V1 I Campus Delta 7

Au fur et à mesure de l'écriture du nom de la résultats station, les s'afficheront en temps réel et vous pourrez appuyer sur la station de votre choix, en attention faisant aux homonymes de stations de métro et de bus.

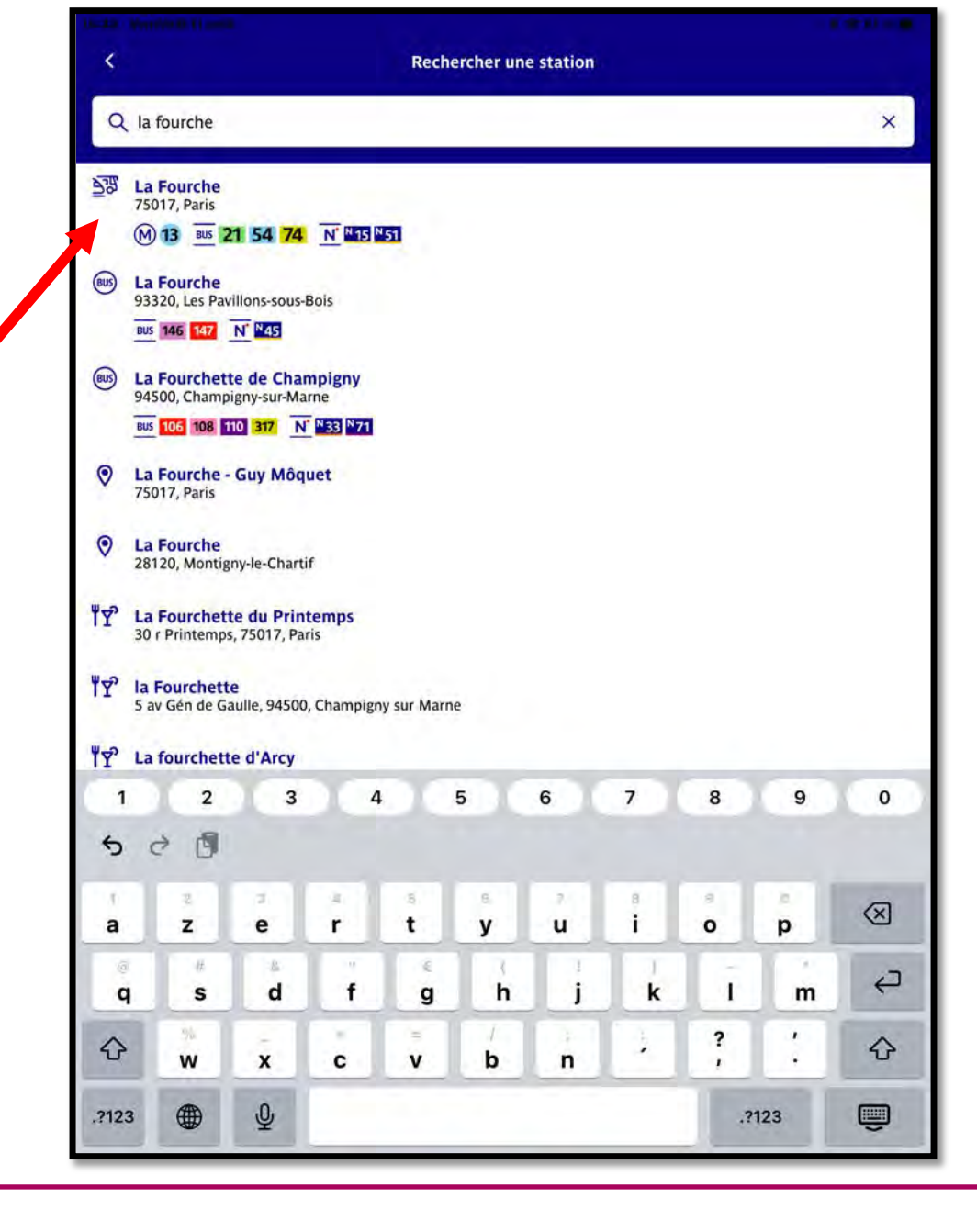

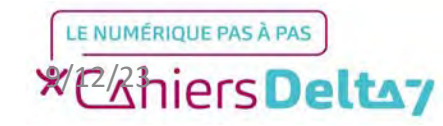

Le détail de la station et les différents moyens de transports qui y passent vous seront affichés. Comme mentionné précédemment, appuyer sur l'un des transports vous donnera le détail précis des temps d'attente.

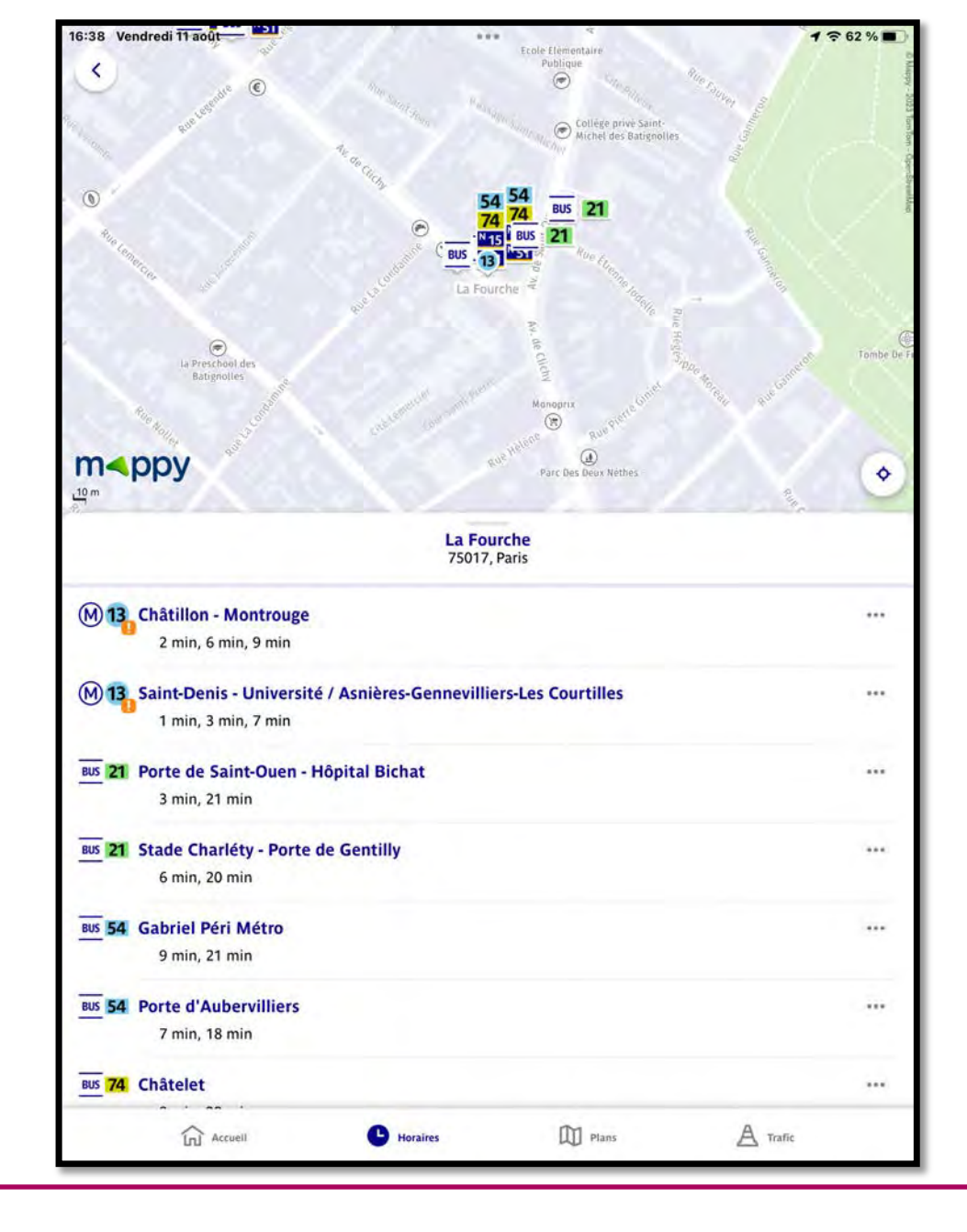

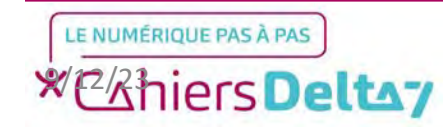